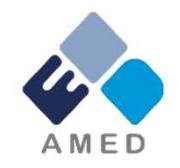

# 「革新的医療技術創出拠点プロジェクト」関連シーズ 平成30年度公募に係る 府省共通研究開発管理システム (e-Rad) への入力方法について

国立研究開発法人 日本医療研究開発機構 臨床研究·治験基盤事業部 臨床研究課

2018年6月

## 目次

- 1. はじめに
- 2. 実際の応募手続き

2-a.手続きを始める前に

2-b.研究開発提案書様式の取得

2-c.公募の検索

2-d.応募情報の入力

2-e.応募情報の確認

#### 1. はじめに(注意事項)

- 1. 本事業への応募は、必ずe-Radを利用してください。
- e-Radの使用に当たっては、研究機関および研究者の事前登録が必要です。登録手続きに日数を要する場合がありますので、2週間以上の余裕をもって登録してください。
- この文書は、応募の簡単な流れを説明するものです。実際の応募の際は、e-Radポータルサイト(<u>https://www.e-rad.go.jp</u>)上にある「研究者向けマニュアル」をご参照ください。
- 4. <br/>
  締切を過ぎた応募は受理できません。<br/>
  余裕をもった応募を心がけてください。<br/>
  特に、<br/>
  締切直前は、応募が混み合い、予想以上の時間が<br/>
  かかる<br/>
  可能性があります。
- 5. 本マニュアルは、更新されることがありますので、随時確認してください。
- 6. 本マニュアルで示している画面は**例示(イメージ図)**です。実際の画面とは異なる場合がありますので、ご了承下さい。

## 2-a. 手続きを始める前に①

- e-Radの利用にあたっては、研究代表者<sup>※1</sup>、研究分担者<sup>※2</sup>とも所属する研究機関へ申請の上、研究者番号(8桁)を得る必要があります。研究者番号をお持ちでない方は、早めに所属する研究機関のe-Rad担当者にご相談ください。
- 2. 研究分担者の「所属研究機関コード」、「部局名」、「職名」も必要です ので、予め確認しておいてください。
- 3. e-RadのログインIDやパスワードを忘れた場合も、早めに所属する研究 機関のe-Rad担当者にご相談ください。
- 4. 研究機関に所属していない方は、e-Radヘルプデスク(0570-066-877) がログインID、パスワード、及び研究者番号に関する対応をいたします。
  - ※1 公募要領・研究開発提案書における研究開発代表者を指します ※2 公募要領・研究開発提案書における研究開発分担者を指します

## 2-a. 手続きを始める前に②

## ● 研究者向けページから、最新のマニュアルをダウンロードしてください。

【研究者向けページ】<u>https://www.e-rad.go.jp/manual/for\_researcher.html</u>

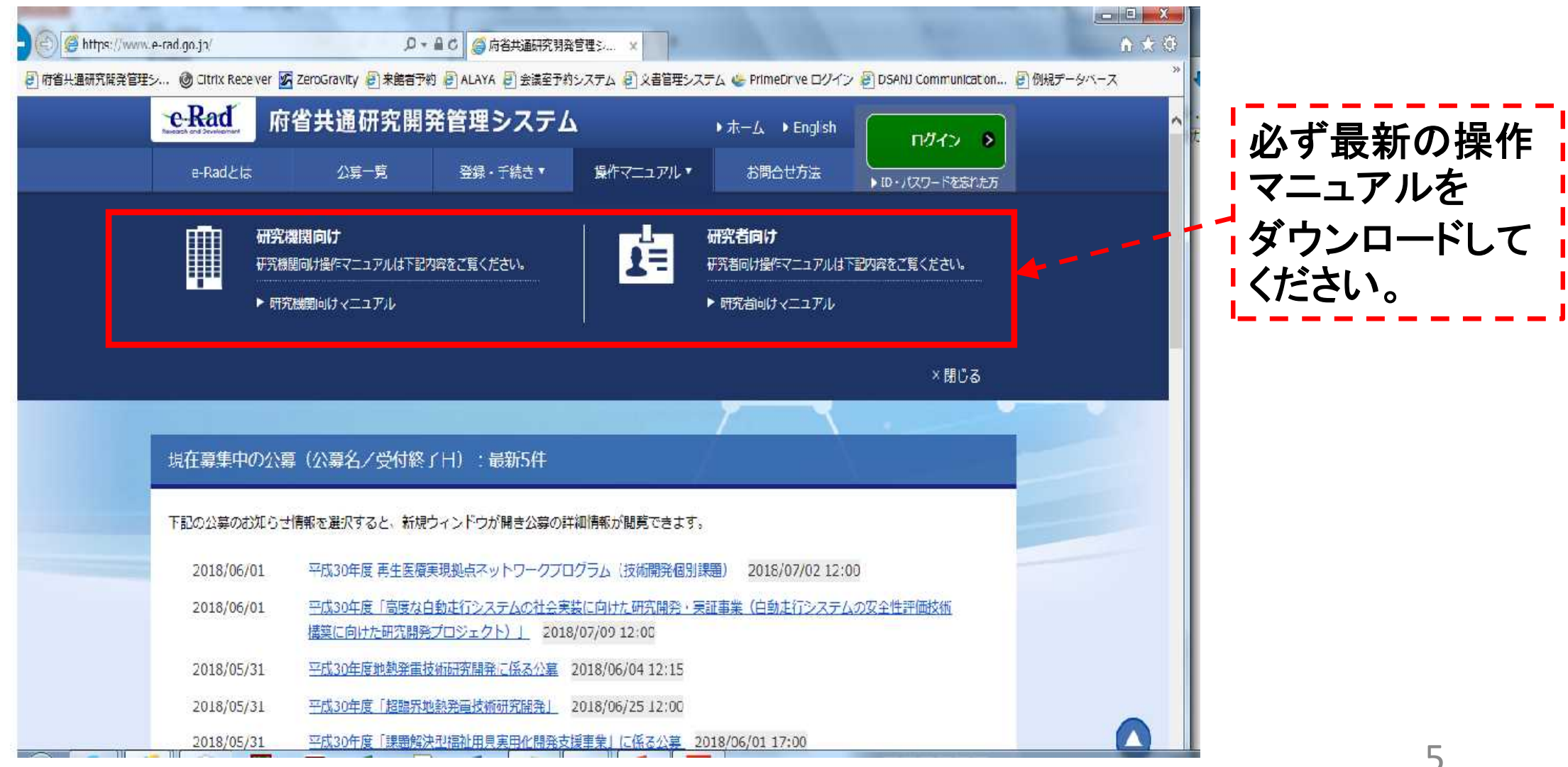

#### 2-a. 手続きを始める前に③

● 研究者向けページにあるシステム利用規約等(必読)、推奨動作環境等 について、事前によく読んでください。<u>特に手続きの際に使用するPCの動作環</u> <u>境を必ず確認してください。</u>

#### システム管理者からのお知らせ

| 2018/05/31   | (00.81~00.01 (P) H01PaPocePT 1).ct.(1980)//////////////////////////////////// |
|--------------|-------------------------------------------------------------------------------|
| 2018/05/31   | (作用) システムメンテオンスに何うオービスの一時何はについて (6/3(1)18:00-34:00)                           |
| 2018/04/23   | プラウザク「安全な保険ではありません」といった留井が表示される場合の目的について 信用書インストール手術                          |
| 2037/03/10   | #-BadwL2デスクの用原件号(直通)の変更について(2007年4月1日より)                                      |
| 20117/001606 | 研究教授o Radie 的時代 EBRICH 開始(115),90                                             |
|              |                                                                               |

システム管理的からのお知られ一覧へう

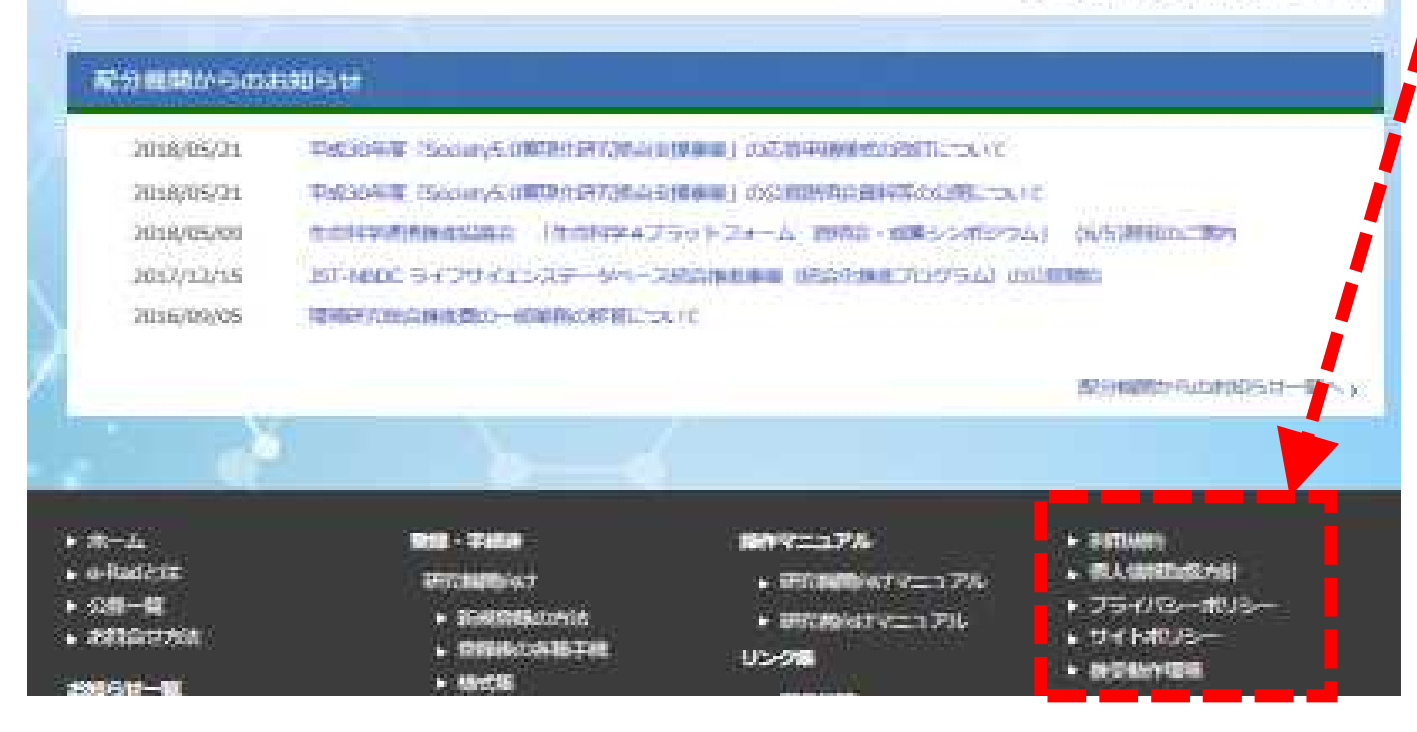

6

## 2-b. 研究開発提案書様式の取得

●「研究開発提案書」を、本公募ウェブサイトからダウンロード

(<u>https://www.amed.go.jp/koubo/05/01/0501B\_00049.html</u>)

e-Radで応募を行う前に、「研究開発提案書」を作成しておいてください (提案内容によって、他の提出書類が必要な場合があります。併せてご 用意下さい)

- ダウンロードした様式を元に「研究開発提案書」を作成
- アップロードする前に、「研究開発提案書」をPDF形式に変換
- その他、申請時に必要な書類がある場合もPDF形式に変換 ※項目にあわせてPDFを結合するなどの対応をしてください。
- 容量は 1ファイルあたり10 MB以内で作成

#### 2-c. 公募の検索

①トップ画面のクイックメニュー「新規応募」をクリックしてください。

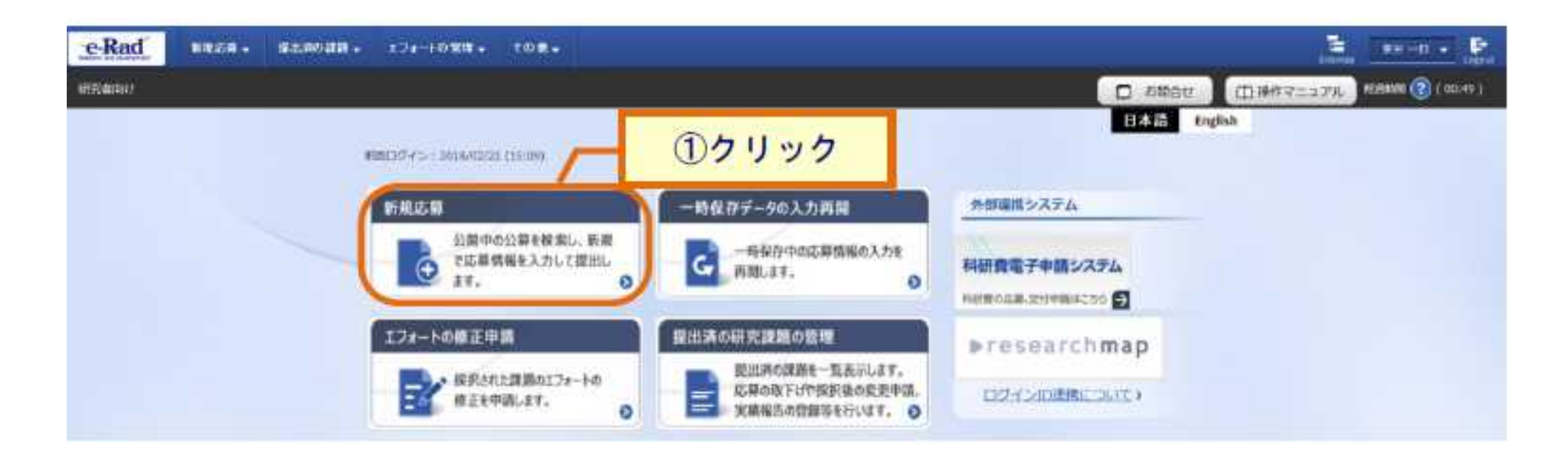

#### 2-c. 公募の検索

① 公開中の公募一覧から検索条件を入力してください。
 ② 「検索」ボタンをクリックしてください。

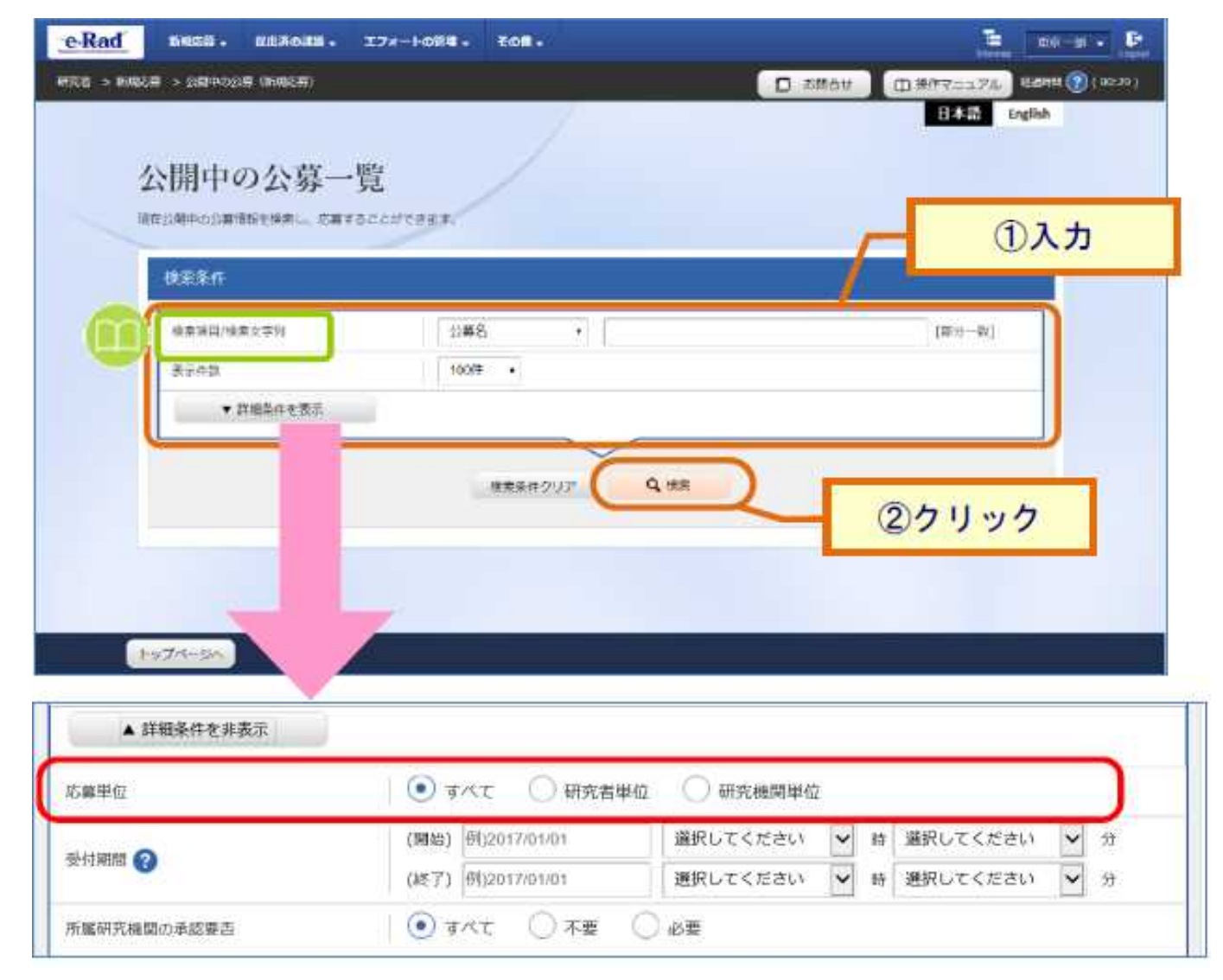

## 2-c. 公募の検索

③ 検索結果の一覧から、応募する公募の「応募する」ボタンをクリックしてく ださい。

|           |         |                    |       |       |                      |       | 結果のダウンロード |
|-----------|---------|--------------------|-------|-------|----------------------|-------|-----------|
| 1~1件      | (全1件)   | の音文                | 成業 😧  | 機関の   | \$8tn ci iiti        | 機關內 🕢 | c.e       |
| A5074-052 | HUDOWED | Trend .            | 単位    | 承認の要否 | 40.401-142           | 締切日時  | 10.50     |
| 2018      | 文部科学省   | 茜4世代セキュリティ研究 [NEW] | 研究者単位 | 不要    | 2018/01/12<br>16時15分 | -     | 応募する 🗕 )  |
| )18       | 文部科学省   |                    | 研究者単位 | 不要    | 16時15分               | -     | 応募する 👂    |

## 2-d. 応募情報の入力

①「研究開発課題名」を入力する。

②各タブを選択して、必要な情報を入力する。

| 公募年度/公募                | 名         | 2018年度 / シーズB                                   |        |  |
|------------------------|-----------|-------------------------------------------------|--------|--|
| 課題ID/研究開               | 発課題名 必須   |                                                 |        |  |
| 基本情報                   | 研究経費・研究組織 | 応募·受入状況 ②タブを選択                                  |        |  |
| 基本情報                   |           |                                                 |        |  |
| 研究期間(西暦)               | 必須        | 最短研究期間:1年     最長研究期間:1年       (開始)     年度から(終了) |        |  |
| 研究分野(主)                | 研究の内容 必須  | Q         研究の内容を検索         クリア                  |        |  |
|                        | キーワード 必須  | キーワード                                           | 削除     |  |
|                        |           |                                                 |        |  |
|                        |           | 一 行の追加                                          | 選択行の削除 |  |
| 研究分野 <mark>(</mark> 副) | を設定する     | ▼ 任意項目を表示                                       |        |  |

## 2-d. 応募情報の入力

#### 【基本情報】タブ

#### ①研究期間や研究目的等、応募の基本情報を入力する。

| 応募(新規登録)                                                                                                    |                                                 |
|----------------------------------------------------------------------------------------------------|-------------------------------------------------|
| 応募を行うに当たって必要となる各種情報の入力を行います。<br>画面はタブ構成になっており、それぞれのタブをクリックすると各タブでの入力欄が表示されます。<br>各タブの必要な項目をすべて入力し、「入力内容の確認」をクリックしてください。 |                                                 |
| 公募年度/公募名 2018年度 / シーズB                                                                                                  |                                                 |
| 課題ID/研究開発課題名<br>必須                                                                                                    |                                                 |
| 基本情報 研究経費・研究組織 応募・受入状況                                                                                                  | ①入力                                             |
| 基本情報                                                                                                    |                                                 |
| 研究期間(西層) <ul> <li></li></ul>                                                                                            | ※旧e-Radシステムで入力していた                              |
| 研究分野(主) 研究の内容 <u>必須</u> <b>Q</b> 研究の内容を検索 クリア                                                                           |                                                 |
| キーワード 必須 キーワード                                                                                                    | 新システムでは入力不要になりました。                              |
| 日本 近の追加 日本 選択行の                                                                                                    |                                                 |
| 研究分野(副)を設定する ▼ 任意項目を表示                                                                                                  | *研究目的                                           |
| 研究目的                                                                                                    | (様式1)研究開発提案書1.研究目的の内容<br>を入力してください。             |
|                                                                                                    | - ◇ ◆ ◆ → → → → → → → → → → → → → → → → →       |
| 研究概要                                                                                                    | (別添)研究開発提案書要約のアブストラクト<br>(日本語)に記載した内容を入力してください。 |
| 閉じる 以前の課題をコピーする 🕞 一時保存 🗖 応募内容提案書のプレビュー 入力内容の確認                                                                          | • 12                                            |

## 2-d. 応募情報の入力

#### 【研究経費・研究組織】タブ

| 目ごとのよ                                                                                                    | 上服と下稿                                                                                                    |                                                                              |                                                                                                    |                                                                                                    |                            | (単位:千円)                          |    |
|----------------------------------------------------------------------------------------------------|----------------------------------------------------------------------------------------------------|------------------------------------------------------------------------------|----------------------------------------------------------------------------------------------------|----------------------------------------------------------------------------------------------------|----------------------------|----------------------------------|----|
| LOOT DE MA                                                                                                    | tourne interaction another                                                                                                    |                                                                              | 上限                                                                                                    | Concernant of the local division of the local division of the loca | 下服                         |                                  | Ŭ  |
| 間の合計                                                                                                    | ISTRACT PERMIT                                                                                                    | ~                                                                            |                                                                                                    | 4,000千円                                                                                                    |                            | (1996/041)                       |    |
| 地科西                                                                                                    |                                                                                                    |                                                                              |                                                                                                    | (前接結55の30%)                                                                                                    |                            | -                                | •  |
| <b>志</b> 伯香、五                                                                                                    | SEANE                                                                                                    |                                                                              |                                                                                                    | (3835321)                                                                                                    |                            | (1933/217)                       |    |
| 1度96時日中                                                                                                    | 1R                                                                                                    |                                                                              |                                                                                                    |                                                                                                    |                            | (単位:千円)                          |    |
|                                                                                                    | 205.0 I.C.                                                                                                    | - 11AT                                                                       | 1.00                                                                                                    |                                                                                                    | 7 +-                       |                                  |    |
|                                                                                                    | 1010                                                                                                    |                                                                              | C (3)                                                                                                    | $/$ $\cup$ .                                                                                                    | ハノ                         |                                  |    |
| 相关的                                                                                                    | 人件题 - 制金                                                                                                    | <b>T</b> 0                                                                   | -FPF                                                                                                    | /                                                                                                    |                            |                                  |    |
| 10000                                                                                                    | -8:088 (V)                                                                                                    | <b>a</b> 0                                                                   | FP9                                                                                                    |                                                                                                    |                            |                                  |    |
|                                                                                                    | -049                                                                                                    | 0                                                                            | ÷e9                                                                                                    |                                                                                                    |                            |                                  |    |
| 104年四                                                                                                    | miesz m                                                                                                    | a 0                                                                          | FP9                                                                                                    |                                                                                                    |                            |                                  |    |
|                                                                                                    |                                                                                                    |                                                                              |                                                                                                    |                                                                                                    |                            |                                  |    |
| 委托費 +<br>同業施費                                                                                                    | 再委托章 <u>-</u>                                                                                                    | a<br>181 0                                                                   | FPS<br>FPS                                                                                                    |                                                                                                    |                            |                                  |    |
| 学科教 ·<br>可美術問<br>(別編<br>- 1948 (初年                                                                                                    | - 再変比量 (1)<br>(1)<br>(1)<br>(1)<br>(1)<br>(1)<br>(1)<br>(1)<br>(1)<br>(1)                                                                                                    | <b>可</b> 0<br>計0                                                             |                                                                                                    |                                                                                                    |                            | _/                               | ②確 |
| 安託費 +<br>円実地間<br>2月間<br>中時間(初年<br>中時間(初年<br>さえ刀した3                                                                                                    | <ul> <li>※学校園</li> <li>(1)</li> <li>(2)</li> <li>(3)</li> <li>(4)</li> <li>(4)<td>回 0.<br/>計 0 0<br/>たから、12.時に始めま<br/>・たから、12.時に始めま</td><td>та<br/>та<br/>воеці онаці</td><td>iキスカレミください。<br/>リムを装置口の部件事の文献と一筆<br/>研究者ごとの奇話の計</td><td>*82353.767</td><td></td><td>②確</td></li></ul>                                                                                                   | 回 0.<br>計 0 0<br>たから、12.時に始めま<br>・たから、12.時に始めま                               | та<br>та<br>воеці онаці                                                                                                    | iキスカレミください。<br>リムを装置口の部件事の文献と一筆<br>研究者ごとの奇話の計                                                                                                    | *82353.767                 |                                  | ②確 |
| <ul> <li>支托数・<br/>円実地間</li> <li>ジジロ</li> <li>ジジロ</li> <li>ジロ</li> <li>ジロ<td><ul> <li>再委托数</li> <li>(1)</li> <li>(2)</li> <li>(2)</li> <li>(3)</li> <li>(4)</li> <li>(4)<td>回<br/>同<br/>の<br/>の<br/>の<br/>の<br/>の<br/>の<br/>の<br/>の<br/>の<br/>の<br/>の<br/>の<br/>の</td><td>千円     千円     千円     千円     ・のを称」の名音口     いぬ音のは」で入力     ・</td><td>1年2月してください。<br/>1したお豊口の中洋の文明と一副<br/>研究病ごとの法題合計<br/>0千円</td><td>* 82 711 A 711 T</td><td>( K.94).<br/>0779</td><td>②確</td></li></ul></td></li></ul> | <ul> <li>再委托数</li> <li>(1)</li> <li>(2)</li> <li>(2)</li> <li>(3)</li> <li>(4)</li> <li>(4)<td>回<br/>同<br/>の<br/>の<br/>の<br/>の<br/>の<br/>の<br/>の<br/>の<br/>の<br/>の<br/>の<br/>の<br/>の</td><td>千円     千円     千円     千円     ・のを称」の名音口     いぬ音のは」で入力     ・</td><td>1年2月してください。<br/>1したお豊口の中洋の文明と一副<br/>研究病ごとの法題合計<br/>0千円</td><td>* 82 711 A 711 T</td><td>( K.94).<br/>0779</td><td>②確</td></li></ul> | 回<br>同<br>の<br>の<br>の<br>の<br>の<br>の<br>の<br>の<br>の<br>の<br>の<br>の<br>の      | 千円     千円     千円     千円     ・のを称」の名音口     いぬ音のは」で入力     ・                                                                                                    | 1年2月してください。<br>1したお豊口の中洋の文明と一副<br>研究病ごとの法題合計<br>0千円                                                                                                    | * 82 711 A 711 T           | ( K.94).<br>0779                 | ②確 |
| (1) (1) (1) (1) (1) (1) (1) (1) (1) (1)                                                                                                    | (4) (5) (1) (1) (1) (1) (1) (1) (1) (1) (1) (1                                                                                                    | 西 0<br>計 0<br>・<br>にから、「2 研究論論的<br>の「2 年報3<br>(研究論書)の「2 年報3<br>(研究論書)        |                                                                                                    | 1年入力してください。<br>11上を展開口の30年度の支援と一級<br>研究者ごとの金額合計<br>0千円<br>0千円<br>0千円                                                                                                    | €823⊏3⊅67<br>#8            | скан.<br>0499<br>0499            | ②確 |
| (1) (1) (1) (1) (1) (1) (1) (1) (1) (1)                                                                                                    |                                                                                                    | 回<br>同<br>同<br>の<br>の<br>の<br>の<br>の<br>の<br>の<br>の<br>の<br>の<br>の<br>の<br>の | 千円     千円     千円     千円     町の登載」の名香口     岡田    町     町     千円     〇千円     〇千一〇     〇千一〇     〇十一〇     〇十一〇     〇十一〇     〇十一〇     〇十一〇     〇十一〇     〇十一〇     〇十一〇     〇十一〇     〇十一〇     〇十一〇     〇十一〇     〇十一〇     〇十一〇     〇十一〇     〇十一〇     〇十一〇     〇十一〇     〇十一〇     〇十一〇     〇十一〇     〇十一〇     〇十一〇      〇十一〇     〇十一〇     一一〇     一一〇一一〇     一一〇     一一〇     一一〇     一一〇一一〇     一一〇     一一〇一一〇     一一〇     一一〇一一一一一一一一 | 1キスカレミミミネル<br>したお意口の中半部の文庫と一副<br>研究者ごとの市場内計<br>0千円<br>0千円<br>0千円                                                                                                    | # 8 # つ L 入 力 L T<br>● # 2 | < 8.944.<br>0479<br>0479<br>0479 | ②確 |

 ①年度別経費と研究に参加する メンバーの情報を入力する。
 ②「年度別経費内訳」で入力した 研究初年度の金額の合計と、
 「申請額(初年度)の入力状況」で 入力した研究者ごとの金額の合計 が一致していることを確認する。

> ※本事業では、分担機関への配分は、 代表機関からの「再委託」を予定して おります。分担機関への配分額につい ては、直接経費・間接経費含めすべて 「再委託費」に再委託合計額を計上 して下さい。

## 2-d. 応募情報の入力(添付ファイルの指定)

①「参照」をクリック。「応募情報ファイル」に予め作成した研究開発提案書

(表紙、要約を含む)を選択する。※添付できるのはPDFのみ

② 必要に応じて「参考資料」に申請に必要な書類を選択する。

③「アップロード」をクリックする。

|         | 名称            | 形式               | サイズ  | ファイル名 |     |    |
|---------|---------------|------------------|------|-------|-----|----|
| Ā       | 5募情報ファイル の場   | [pdf]            | 10MB |       | クリア | 削除 |
|         | 承諾書           | [PDF (PD<br>F) ] | 10MB | 2     | クリア | 削除 |
| S-5賞科 - | トレーニング受講証・修了証 | [PDF (PD<br>F) 1 | 10MB | 登照    | クリア | 削除 |

※上図は画面のイメージです。実際のアップロード区分は次ページをご覧ください。

#### 2-d. 応募情報の入力(添付ファイルの指定) 橋渡し研究戦略的推進プログラム シーズB・シーズC

| 名 称          | 形式・サイズ   | アップロードするファイル                                                                                                    |
|--------------|----------|----------------------------------------------------------------------------------------------------|
| 応募情報ファイル(必須) | PDF•10MB | <ul> <li>・様式1(-2)研究開発提案書</li> <li>・別紙1 研究開発の主なスケジュール</li> <li>・別紙2 実施体制図</li> <li>・別紙3 シーズ開発の概要</li> <li>・別紙4 実施計画</li> <li>・Summary of Proposal</li> <li>・研究開発提案書要約</li> </ul> |
| 参考資料:様式2·様式3 | PDF•10MB | ・様式2 承諾書 ※分担機関がある場合のみ必須(分担機関ごとに作成)<br>・様式3 両事業審査希望書                                                                                                    |
| 参考資料:別添(任意)  | PDF 10MB | 「参考資料:別添(任意)」は、4ファイルで合計40MBまでアップ<br>ロードできます。別添①~⑤について、1ファイル10MB以内にな                                                                                                    |
| 参考資料:別添(任意)  | PDF-10MB | るように必要に応して結合・分割の上、アックロートして下さい。<br>・別添① 研究開発代表者の各種トレーニング等に関する受講証、                                                                                                    |
| 参考資料:別添(任意)  | PDF•10MB | 修了証等の写し<br>・別添② 臨床試験実施計画書(プロトコル) ※(案)も可<br>・別添③ 統計解析計画書 ※(案)も可                                                                                                    |
| 参考資料:別添(任意)  | PDF 10MB | <ul> <li>・別添④ 対面助言を実施している場合は対面助言の記録の写し及び<br/>別紙(相談内容)、事前相談のみ実施の場合は概要 等</li> <li>・別添⑤ 企業連携、導出に関する各種書類(契約書等の写し)</li> </ul>                                                        |

#### 2-d. 応募情報の入力(添付ファイルの指定) 革新的医療シーズ実用化研究事業

| 名 称          | 形式・サイズ   | アップロードするファイル                                                                                                    |
|--------------|----------|----------------------------------------------------------------------------------------------------|
| 応募情報ファイル(必須) | PDF•10MB | <ul> <li>・様式1(-2)研究開発提案書</li> <li>・別紙1 研究開発の主なスケジュール</li> <li>・別紙2 実施体制図</li> <li>・別紙3 シーズ開発の概要</li> <li>・別紙4 実施計画</li> <li>・Summary of Proposal</li> <li>・研究開発提案書要約</li> </ul> |
| 参考資料:様式2·様式3 | PDF•10MB | ・様式2 承諾書 ※分担機関がある場合のみ必須(分担機関ごとに作成)<br>・様式3 両事業審査希望書                                                                                                    |
| 参考資料:様式4     | PDF•10MB | ・様式4 チェック項目記入表 ※「医薬品」のみ必須                                                                                                    |
| 参考資料:別添(必須)  | PDF•10MB | 「参考資料:別添」は、3ファイルで合計30MBまでアップロードで<br>きます。別添①~⑥について、1ファイル10MB以内になるように<br>必要に応じて結合・分割の上、アップロードして下さい。                                                                               |
| 参考資料:別添      | PDF•10MB | ・別添① 研究開発代表者の各種トレーニング等に関する受講証等の写し<br>・別添② 臨床試験実施計画書(プロトコル) ※確定しているものに限る<br>・別添③ 統計解析計画書 ※確定しているものに限る                                                                            |
| 参考資料:別添      | PDF•10MB | <ul> <li>・別添④ 企業側が必要としている試験を特定できる資料(共同研究計画書や共同開発会議録、PMDAのRS戦略相談記録等の写し 等)</li> <li>・別添⑤ 導出候補企業等との共同研究であることを示す書類(契約書等の写し)</li> <li>・別添⑥ 臨床研究中核病院のARO機能の支援対価を示す見積書</li> </ul>      |

| 2-d. | 応募情報の入力(シー | -ズ開発の概要) |
|------|------------|----------|
|------|------------|----------|

①【個別項目】タブをクリック

②橋渡し拠点名、拠点のシーズNo.、臨床研究中核病院名を入力する。

③提案書様式1別紙3「シーズ開発の概要」に記載した項目を選択・ 入力する

| 基本情報研究経費          | ・研究組織 | 個別項目                                                       | 応募・受入状況     | 業績情報 | 略歴情報 |  |
|-------------------|-------|------------------------------------------------------------|-------------|------|------|--|
| 橋渡し研究支援拠点の大<br>学名 | 必須    |                                                            |             |      |      |  |
| 拠点のシーズNo.         | 必須    |                                                            |             |      |      |  |
| 連携する臨床研究中核病<br>院名 |       |                                                            |             |      |      |  |
| 1薬事申請上の分類         | 必須    | 医薬品       医療機器       再生医療等       体外診断用       その他       非該当 | 等製品<br>月医薬品 |      |      |  |
| 1試験物(機器)の名称       | 必須    |                                                            |             |      |      |  |
| 1開発主体者            | 必須    | 自機関       国内他機関       国内企業       海外機関・       その他           | り<br>· 企業   |      |      |  |

## 2-d. 応募情報の入力(入力内容の確認)

[応募(入力内容の確認)]画面が表示されます。 ①入力内容に間違い等がないか、確認する。 ②問題がなければ「この内容で提出」ボタンをクリックする。

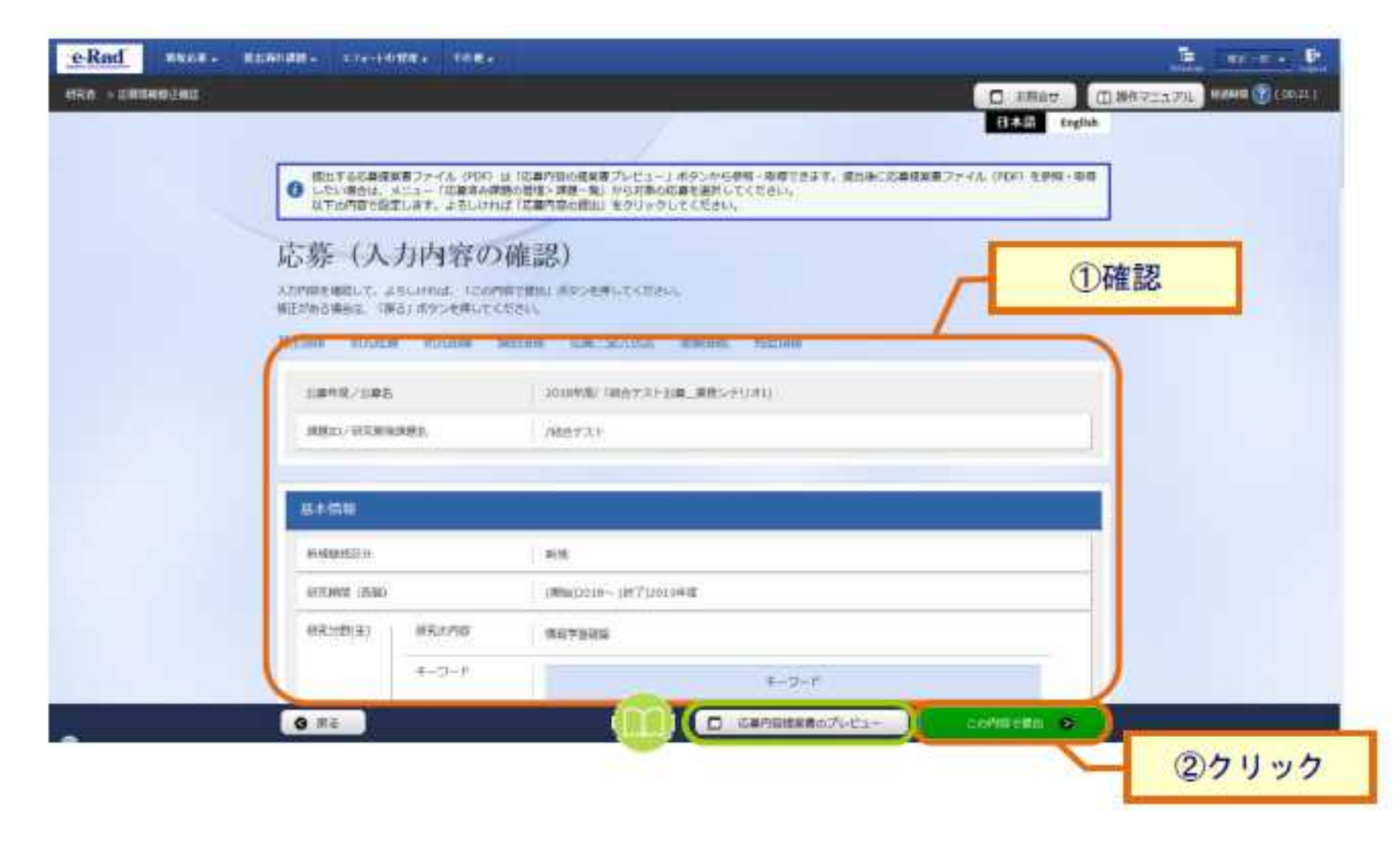

## 2-e. 応募情報の確認

- なお、本公募では、「研究開発代表者」から「所属機関」にe-Radで申請 した段階では応募は完了していません。所属機関のe-Rad事務代表者 に連絡し、応募を承認する手続きを必ず行って下さい。
- 応募情報管理画面で、今回応募した事業の応募課題の状態(ステータス)が「配分機関処理中」であれば、e-Radでの応募作業は完了です。 「所属研究機関処理中」の場合、所属機関内の処理が完了していませんので、必要に応じて所属機関のe-Rad事務代表者に状況を確認してください。